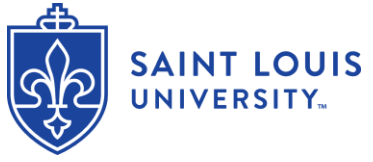

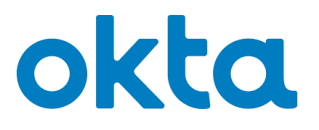

## How To Register for Okta

Okta is the university's new security solution that handles SSO (single sign-on) password management and multi-factor authentication. This article steps through the process of registering in Okta and creating one's password.

- 1. Setup Multifactor Authentication and change your initial SLU Net Password by going to <a href="https://auth.slu.edu/">https://auth.slu.edu/</a>.
- 2. Login using your SLU Net ID and SLU Net Password.
  - a. Your initial SLU Net Password is your Banner ID preceded by "Id" (The "I" is capital.) and ends with "pa\$s".
  - b. Example: Your Banner ID is 001234567 then your initial SLU NET Password is Id001234567pa\$s .

**Note**: You are required to change your SLU Net Password before accessing SLU systems.

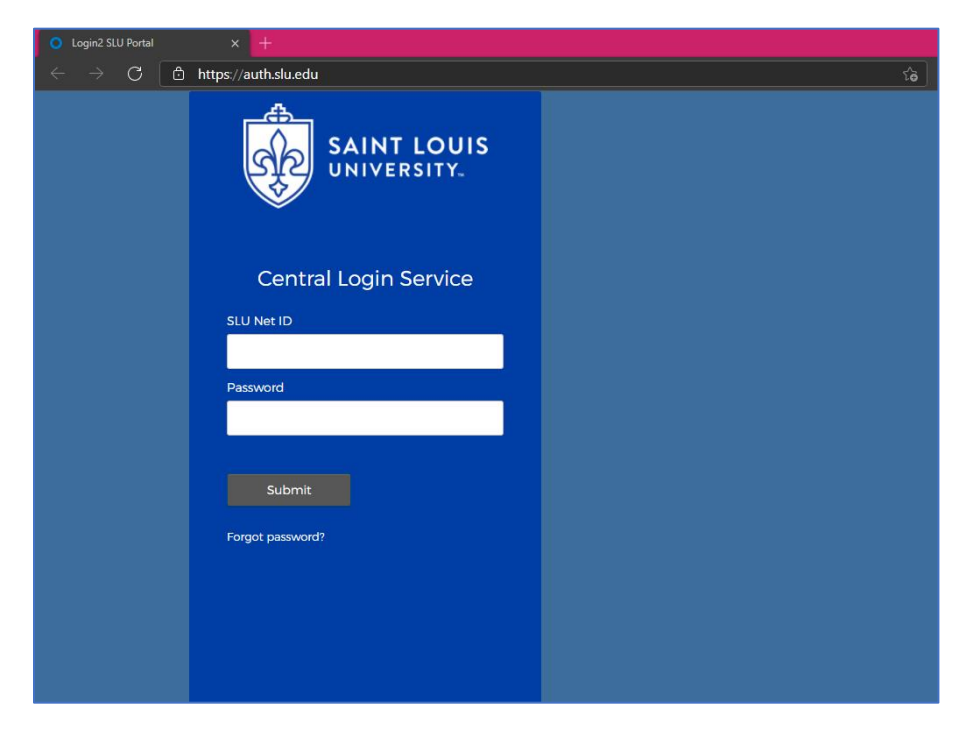

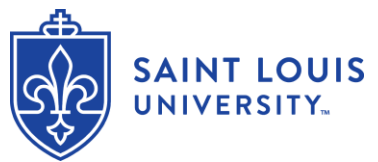

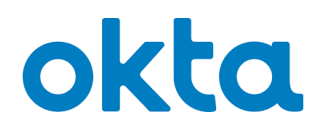

3. At the next screen, click the "Configure" button.

| Login2 SLU Portal                     | × +                                                                                                    |
|---------------------------------------|----------------------------------------------------------------------------------------------------|
| $\leftarrow \rightarrow$ G $\bigcirc$ | https://auth.slu.edu/signin/enroll                                                                                                    |
|                                       | SAINT LOUIS<br>UNIVERSITY.                                                                                                    |
|                                       | Set Up Multi-Factor<br>Authentication<br>Setup required                                                                                             |
|                                       | <ul> <li>Voice Call</li> <li>Authentication</li> <li>Use a phone to authenticate by<br/>following voice instructions.</li> <li>Configure</li> </ul> |
|                                       |                                                                                                    |

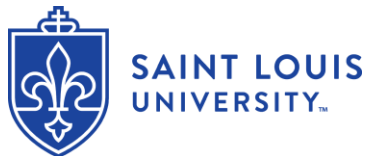

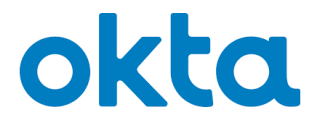

On the next screen, select the country for your phone number.
 Enter your phone number in the field below. Then click the "Send code" button.

| Login2 SLU Portal                              |                                              |  |
|------------------------------------------------|----------------------------------------------|--|
| $\leftarrow$ $\rightarrow$ C $\textcircled{a}$ | https://auth.slu.edu/signin/enroll/okta/call |  |
|                                                | SAINT LOUIS<br>UNIVERSITY.                   |  |
|                                                | United States 🔹                              |  |
|                                                | Phone number Extension                       |  |
|                                                | +1                                           |  |
|                                                |                                              |  |
|                                                | Call                                         |  |
|                                                | Back to MFA List                             |  |
|                                                |                                              |  |
|                                                |                                              |  |

5. You will get a text to your phone with a code. Enter this into the field that has appeared on the screen. Then click the "Verify" button.

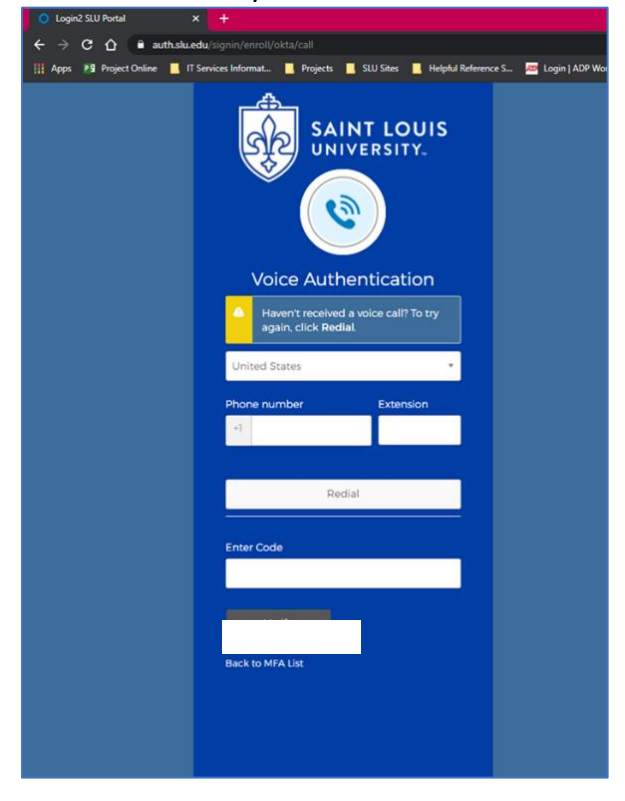

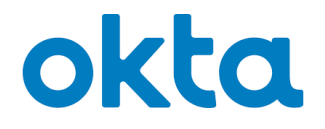

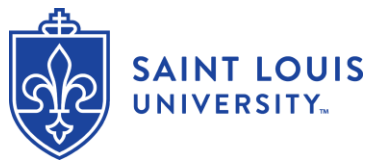

 On the next screen, you are given additional multifactor authentication options. It is recommended that you select at least one more multifactor authentication option. If you chose another option and have problems setting up the option, For additional assistance, contact the ITS Customer Service Desk: St. Louis Campus - 314-977-4000 or <u>helpdesk@slu.edu</u> or Madrid Campus - x262 or <u>support-madrid@slu.edu</u>.

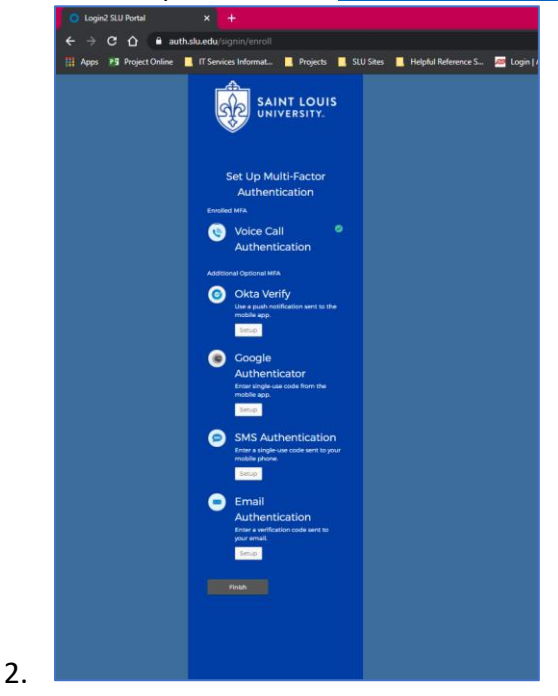

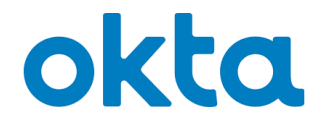

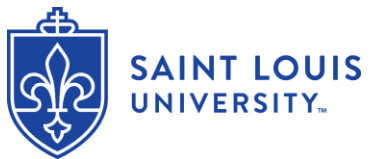

 On the next screen you will change your initial password. Your initial SLU Net Password is your Banner ID preceded by "Id" (The "I" is capital.) and ends with "pa\$s". Example: Your Banner ID is 001234567 then your initial SLU NET Password is Id001234567pa\$s.

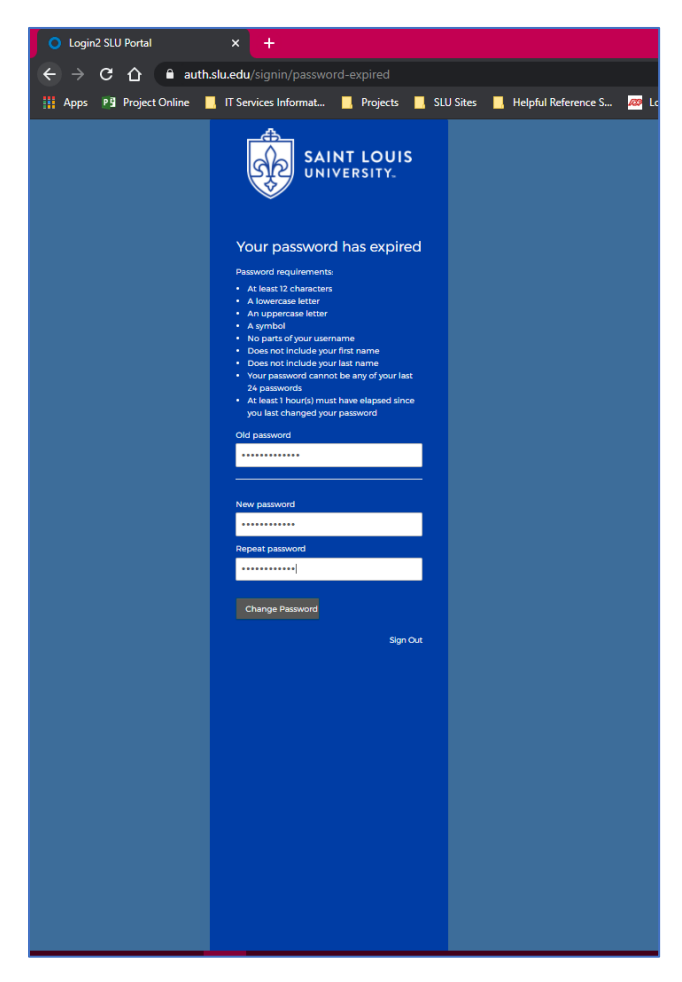

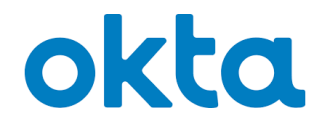

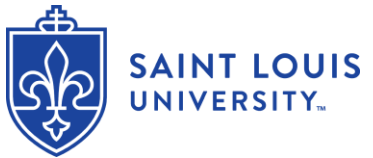

4. On the next screen you will select your password recovery question. This will be used to unlock your account and reset your password via SMS text message, if you forget your password.

| SLU - Welcome to SLU! × +             |                                                                                                    |                         | +                | - 0         | 1 |
|---------------------------------------|----------------------------------------------------------------------------------------------------|-------------------------|------------------|-------------|---|
| ← → C () ■ auth.slu.edu/user/welcome  | Projects SLU Sites Helpful Reference S                                                                                                    | 🚧 Login   ADP Workfo    | •• • • •         | - Faculty S |   |
| SAINT LOUIS<br>UNIVERSITY.            |                                                                                                    |                         |                  |             |   |
|                                       | Welcome to SLU, test!<br>Create your SLU account                                                                                                    |                         |                  |             |   |
| 0                                     | Choose a forigot password question<br>(What is the food you least liked as a child? • • •                                                                                                    | ⊻                       |                  |             |   |
| •                                     | Add a phone number for resetting your password or unlocking years account using SMS (potionii)<br>disks an send you acte message with a recovery code. This fea<br>uneful when you don't have access to your email. | <b>your</b><br>ature is |                  |             |   |
|                                       | Creat                                                                                                    | e My Account            |                  |             |   |
| © 2021 Okta, Inc. Privacy Status site |                                                                                                    | Feedback Mob            | ile Version Help | & Feedback  |   |

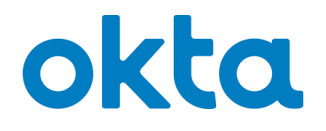

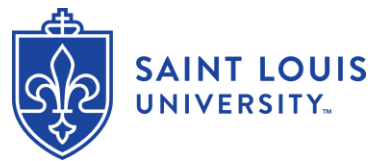

5. On after you select and provide an answer for your forgot password question, click the "Add Phone Number" button. Select your country and enter your phone number including area code (but not country code), then click the "Send Code" button. The screen below should appear. The system will send you a verification code via SMS text message to your phone. Enter in the verification code and click the "Verify" button.

| Apps P3 Project Online     | IT Services Informat            | Projects                       | SLU Sites                           | Helpful Reference S       | ळ Login   ADP Workfo | 🖬 SLU ATC | - Faculty S |
|----------------------------|---------------------------------|--------------------------------|-------------------------------------|---------------------------|----------------------|-----------|-------------|
| <u></u>                    | _                               |                                |                                     |                           |                      |           |             |
| SAINT LOUIS<br>UNIVERSITY. | Forgot Pass                     | vord Text Me                   | ssage                               |                           | ×                    |           |             |
|                            | Check your pl<br>than a minute. | ione for the pass              | code and enter it                   | below. Your message shou  | ald arrive in less   |           |             |
|                            |                                 | Enter code                     |                                     | Verify                    |                      |           |             |
|                            | Beck                            |                                |                                     |                           | Done                 |           |             |
|                            | <u>í</u>                        | Choose a forgo                 | ot password ques                    | tion                      |                      |           |             |
|                            |                                 | Answer                         |                                     |                           | •                    |           |             |
|                            |                                 |                                |                                     |                           |                      |           |             |
|                            |                                 |                                |                                     |                           |                      |           |             |
|                            | 0                               | Add a phone n<br>account using | umber for resetti<br>SMS (optional) | ng your password or unloo | king your            |           |             |
|                            |                                 |                                |                                     |                           |                      |           |             |
|                            |                                 | Add Phore                      | ne Number                           |                           |                      |           |             |
|                            |                                 |                                |                                     |                           |                      |           |             |
|                            |                                 |                                |                                     |                           |                      |           |             |
|                            |                                 |                                |                                     |                           | Create My Account    |           |             |
|                            |                                 |                                |                                     |                           |                      |           |             |

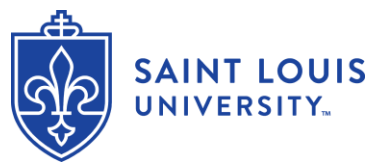

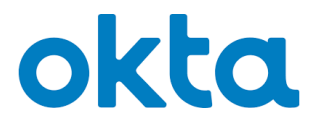

6. The next screen confirms that your phone number has been successfully verified. Click "Done", to complete the Okta setup.

| Apps P9 Project Online | IT Services Informa | t 📕 Projects 📙 SLU Sites 📃 Helpful Reference S 🚧 Logi                                                                                                    | n   ADP Workfo 🖬 SLU ATC - Faculty S |
|------------------------|---------------------|----------------------------------------------------------------------------------------------------|--------------------------------------|
| UNIVERSITY.            | Forgot Pa           | ssword Text Message                                                                                                    | ×                                    |
|                        | Haven't re          | ceived a code? Send again.                                                                                                    |                                      |
|                        |                     | Enter code 369980 Verify                                                                                                    |                                      |
|                        |                     | Phone number successfully verified!                                                                                                    |                                      |
|                        |                     | uick bone to hrisin setup.                                                                                                    |                                      |
|                        |                     | Do                                                                                                    | me                                   |
|                        |                     |                                                                                                    |                                      |
|                        |                     | Add a phone number for resetting your password or unlocking your                                                                                                    |                                      |
|                        |                     | <ul> <li>account using SMS (optional)</li> <li>Okta can send you a text message with a recovery code. This feature is<br/>useful when you don't have access to your email.</li> </ul> |                                      |
|                        |                     | Add Phone Number                                                                                                    |                                      |
|                        |                     |                                                                                                    |                                      |
|                        |                     | Creste My Acc                                                                                                    | count                                |

7. Click the "Create Account" button.

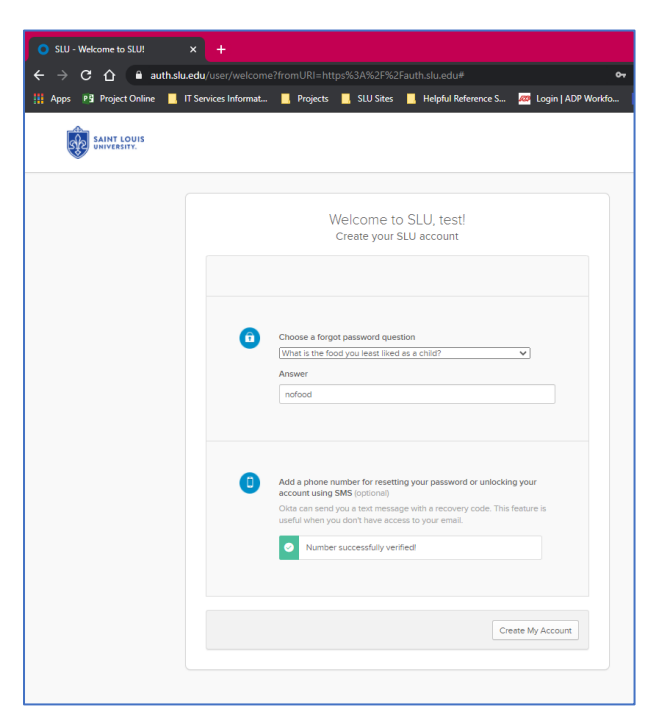

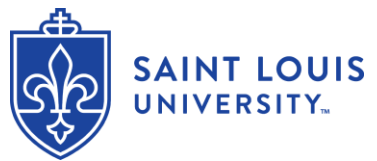

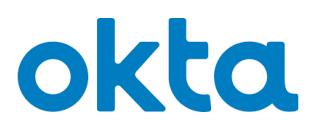

8. The next screen will be displayed. Click the "Got it" button.

| o slu - | My Applications   | × +                  |                                |                                       |                     |             |        |           | -         | • | × |
|---------|-------------------|----------------------|--------------------------------|---------------------------------------|---------------------|-------------|--------|-----------|-----------|---|---|
|         | C 🟠 🔒 autha       | slu.edu/app/UserHom  |                                |                                       |                     |             |        | Q 🕁       | 🖪 🌲       |   |   |
| M Apps  | Pg Project Online | IT Services Informat | Projects 🔜 S                   | SLU Sites 📃                           | Helpful Reference S | Login   ADP | Norkfo | SLU ATC - | Faculty S |   |   |
|         | SAINT LOUIS       |                      |                                |                                       | Q. Launch           | App         | ŧ      | A - ⊥     | test-     |   |   |
|         |                   |                      |                                |                                       |                     |             |        |           |           |   |   |
|         |                   |                      | You                            | don't have a                          | ny apps.            |             |        |           |           |   |   |
|         |                   |                      | Please contact h               | nelpdesk@sl                           | u.edu for assistar  | ice.        |        |           |           |   |   |
|         |                   | Acce                 | Okta m<br>iss all the apps you | iakes your<br>use from one<br>Got itt | life easier         | s needed    |        |           |           |   |   |
|         |                   |                      |                                |                                       |                     |             |        |           |           |   |   |
|         |                   |                      |                                |                                       |                     |             |        |           |           |   |   |
|         |                   |                      |                                |                                       |                     |             |        |           |           |   |   |
|         |                   |                      |                                |                                       |                     |             |        |           |           |   |   |
|         |                   |                      |                                |                                       |                     |             |        |           |           |   |   |
|         |                   |                      |                                |                                       |                     |             |        |           |           |   |   |

9. Click the "Sign Out", link per the screen shot below.

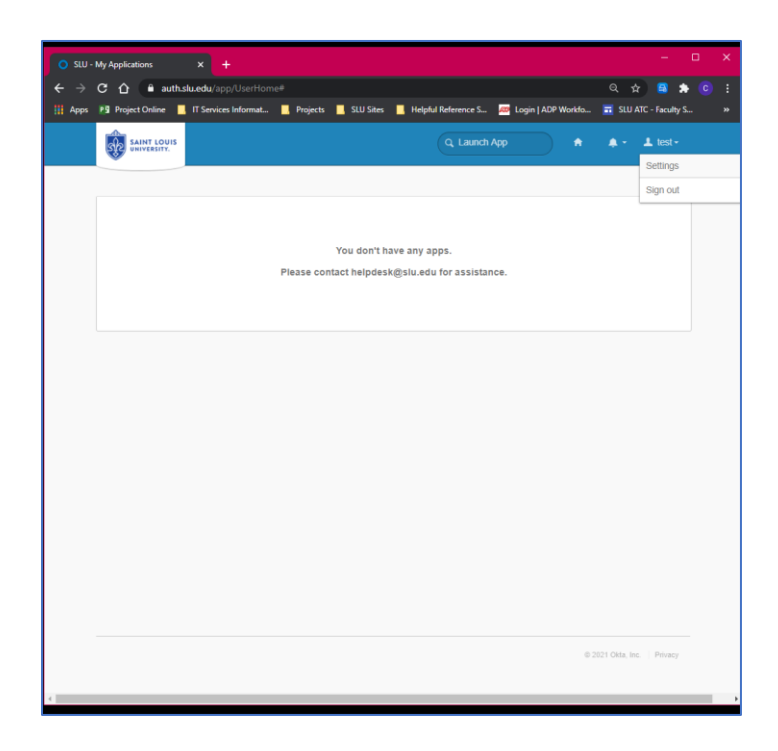

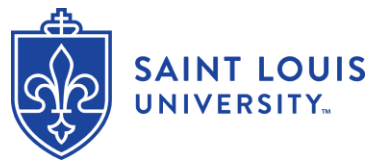

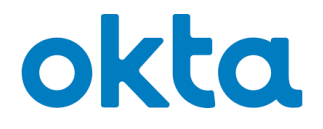

 The final step is to complete SecureAuth registration. The can be done by clicking on the following link: <u>https://login2.slu.edu/</u>. For additional assistance, contact the ITS Customer Service Desk: St. Louis Campus - 314-977-4000 or <u>helpdesk@slu.edu</u> or Madrid Campus - x262 or <u>support-madrid@slu.edu</u>.